# Инструкция по работе в системе 1С БГУ для создания Отчета о расходах подотчетного лица

1. Ссылка для входа в систему 1С:БГУ <u>http://naos.msk.misis.ru/bgu/</u>

2. При переходе по ссылке в открывшемся окне необходимо ввести данные личного кабинета (корпоративная почта, пароль) работника НИТУ МИСИС

| НИТУ МИСиС         |      |  |
|--------------------|------|--|
| ← *******@misis.ru |      |  |
| •••••              |      |  |
|                    |      |  |
|                    |      |  |
|                    | Вход |  |
|                    |      |  |

3. После входа в программу, переходите во вкладку «Денежные средства», открываете «Решение о командировании» и выбираете нужный документ

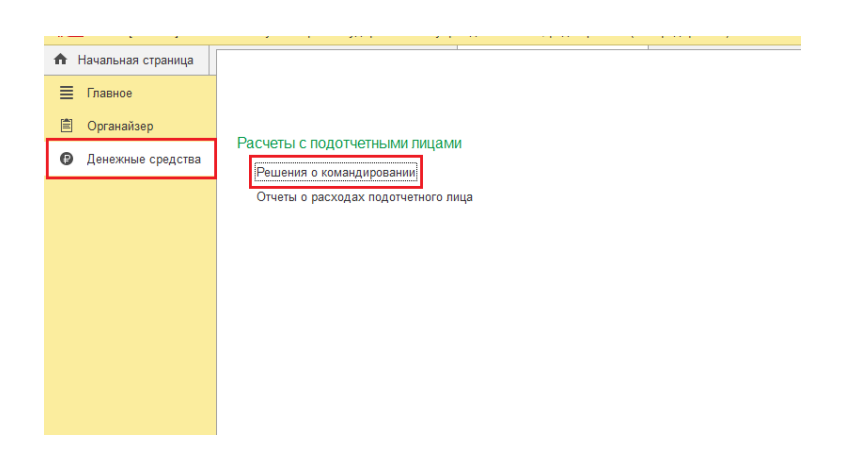

4. В выбранном документе нажимаете на кнопку «Создать на основании» и выбирает «Отчет о расходах подотчетного лица».

| ← → ☆ Решен                | ие о командировании на тер    | ритории Российской Федерации          | VC00-000468 o     | т 17.07.2023 23:48:4            | 6                                              |
|----------------------------|-------------------------------|---------------------------------------|-------------------|---------------------------------|------------------------------------------------|
| Основное Процесс           |                               |                                       |                   |                                 |                                                |
| Провести и закрыть         | Записать Провести 😰           | Создать на основании 🚽 🕼 Печать 🗸     | 🗈 Сравнение дви   | жений <i>🖉</i> <u>Файлы (3)</u> |                                                |
| Подотчетное лицо:          |                               | Изменение решения о командировании    | 18 Дата:          | 17.07.2023 23:48:46             |                                                |
| Должность:                 |                               | Отчет о расходах подотчетного лица    | c                 |                                 | ~ L                                            |
| Подразделение:             |                               | ~ L                                   |                   |                                 |                                                |
| Особый статус:             |                               | - L                                   |                   |                                 |                                                |
| Территория командирования: | Российская Федерация Иностран | ное государство                       |                   |                                 |                                                |
| Документ - основание:      | План-график командировок      | Номер: <mark>б/н</mark>               |                   | Дата: 30.12.2022 🗎              |                                                |
| Место и сроки (1) Проезд   | (2) Суточные (1) Проживание П | рочие расходы Дополнительно Классифик | ация расходов Фин | ансовое обеспечение             |                                                |
| Добавить 🔶 🖊               |                               |                                       |                   |                                 |                                                |
| N Населенный пункт         |                               | Территория                            | Орган             | низация                         |                                                |
| 1 Санкт-Петербург          |                               | Вся Россия (норматив 100 рублей)      | Санкт             | г-Петербургское отделение Ма    | тематического института им. В. А. Стеклова РАН |
|                            |                               |                                       |                   |                                 |                                                |

В процессе заполнения отчета или после нужно нажимать кнопку Записать для сохранения заполненных данных.

| 🗲 🔶 ☆ Отчет о расходах подотчетного лица | а (создание) *                                                          |
|------------------------------------------|-------------------------------------------------------------------------|
| Основное Процесс                         |                                                                         |
| Провести и закрыть Записать Провести 😰 🔒 | <ul> <li>Печать -</li> <li>Сравнение движений</li> <li>Файлы</li> </ul> |
| Подотчетное лицо:                        | Ф Номер: Дата: 09.08.2023 0:00:00                                       |
| Должность:                               | Ф Организация: НИТУ МИСИС                                               |
| Подразделение:                           | 4 <sup>1</sup>                                                          |
| Особый статус:                           | P                                                                       |

#### 5. Вкладка «Аванс»

## Заполняете назначение аванса и приложение

| 🗕 🔶 🔂 Отч             | ет о расхода»    | к подотчет     | ного лица (    | (создание) *  |                 |            |              |                |              |           | Ì          | :    |
|-----------------------|------------------|----------------|----------------|---------------|-----------------|------------|--------------|----------------|--------------|-----------|------------|------|
| Основное Процесс      |                  |                |                |               |                 |            |              |                |              |           |            |      |
| Провести и закрыть    | Записать         | Провести       | P              | Печать 👻 🗈    | Сравнение дви   | жений      | Ø <u>Ф</u> а | <u>айлы</u>    |              |           | Еще        | •    |
| Подотчетное лицо:     |                  |                |                | C             | Номер:          |            |              | Дата:          | 09.08.2023 ( | 0:00:00   | ä          |      |
| Должность:            |                  |                |                | C             | Организация:    | НИТУ МИСИ  | ИС           |                |              |           |            | Ŀ    |
| Подразделение:        |                  |                |                | e             |                 |            |              |                |              |           |            |      |
| Особый статус:        |                  |                |                | Ŀ             |                 |            |              |                |              |           |            |      |
| Аванс Отчет о выпол   | пненной работе С | Суточные (1)   | Проезд (2)     | Проживание Пр | очие расходы    | Дополнител | пьно Д       | <b>ценежны</b> | е обязатель  | ства      |            |      |
| Документ - основание: | Решение о команд | цировании на т | ерритории Росс | ийско 🕒 Тер   | оритория команд | ирования:  | Россий       | ская Фе        | дерация      | Иностранн | ое государ | ство |
| Назначение аванса:    |                  |                |                |               |                 |            |              |                |              |           |            |      |
| Приложение:           | 0 докуме         | нтов на        | 0 листах       |               |                 |            |              |                |              |           |            |      |
| Документы выдачи ава  | нса:             |                |                |               |                 |            |              |                |              |           |            |      |
|                       | 1. I.            |                |                |               |                 |            | Поиск        | (Ctrl+F)       |              |           | ×          | ще≁  |
| Добавить 🕇            |                  |                |                |               |                 |            |              |                |              |           |            |      |

# 6. Вкладка «Отчет о выполненной работе»

## Заполняете «Результат выполненной работы»

| + -                                 | • 7                                     | 🛆 Отчет о расхо                                                                     | дах подотчет                                                 | ного лица                         | MC00-00               | 0380 от 20.07.20                                                               | 23 17:02:57                                  |                                                | I :                          |
|-------------------------------------|-----------------------------------------|-------------------------------------------------------------------------------------|--------------------------------------------------------------|-----------------------------------|-----------------------|--------------------------------------------------------------------------------|----------------------------------------------|------------------------------------------------|------------------------------|
| Основн                              | ioe [                                   | Троцесс                                                                             |                                                              |                                   |                       |                                                                                |                                              |                                                |                              |
| Прове                               | сти и                                   | закрыть Записать                                                                    | Провести                                                     | Ç 🗎                               | Печать 👻              | 🗎 Сравнение движен                                                             | ний 🖉 Фай                                    | ілы <u>(9)</u>                                 | Еще - ?                      |
| Аванс                               | Отч                                     | ет о выполненной работе                                                             | Суточные (3)                                                 | Проезд (2)                        | Проживание            | Прочие расходы (1)                                                             | Дополнительно                                | Денежные обязатель                             | ства                         |
| Доба                                | вить                                    | <b>+</b>                                                                            |                                                              |                                   |                       |                                                                                | Поиск (Ctr                                   | rl+F)                                          | × Еще •                      |
| Ν                                   | C                                       | Страна                                                                              | Населенный пунк                                              | г                                 |                       | Дата начала                                                                    | Дата окончания                               | День выезда                                    | День приезда                 |
|                                     | 1 F                                     | РОССИЯ                                                                              | Москва                                                       |                                   |                       | 28.06.2023                                                                     | 28.06.2023                                   | 28.06.2023                                     |                              |
|                                     | 2 K                                     | (итай                                                                               | Хунань                                                       |                                   |                       | 29.06.2023                                                                     | 08.07.2023                                   | 08.07.2023                                     | 29.06.2023                   |
| 4                                   |                                         |                                                                                     |                                                              |                                   |                       |                                                                                |                                              |                                                |                              |
| Содерж                              | кание з                                 | задания (цель):                                                                     |                                                              | × 1                               | Pea                   | ультаты выполненной раб                                                        | боты:                                        | × 1                                            |                              |
| Китайс<br>(CRIW)<br>Работа<br>смежн | :ко-рос<br>QI-1) -<br>а над к<br>ыми об | сийский международны<br>участие<br>вантовыми информацион<br>Боастями в Школе физики | й семинар по кван<br>иными технологиям<br>и и электронных на | овой информа<br>и и другими<br>ук | ции Прі<br>Прі<br>пед | инято участие в междуна<br>инято участие в научном<br>дагогического университе | ародном семинаре<br>семинаре Школы ф<br>ета. | по квантовой информа<br>физики и электроники Х | ции (CRIWQI-1)<br>унаньского |

## 7. Вкладка «Суточные»

# В Виде документа указываете «Решение о командировании», затем его номер и дату

| 🗲 🔶 🏠 Отчет о расходах             | подотчетного лиц                                                     | ца (создани  | ie) * |           |        |          |         |               | ·                | ċ      | ) : × |
|------------------------------------|----------------------------------------------------------------------|--------------|-------|-----------|--------|----------|---------|---------------|------------------|--------|-------|
| Основное Процесс                   |                                                                      |              |       |           |        |          |         |               |                  |        |       |
| Провести и закрыть Записать        | Провести 😲 🛛                                                         | 🖨 Печать 👻   | i c   | Сравнение | е движ | кений    | 6       | <u> Файлы</u> |                  | Ещ     | e - ? |
| Подотчетное лицо:                  |                                                                      |              | Ŀ     | Номер:    |        |          |         | Дата:         | 09.08.2023 0:00: | 00     | ]     |
| Должность:                         |                                                                      |              | Ľ     | Организа  | ация:  | НИТУ МИ  | СИС     |               |                  |        | Ŀ     |
| Подразделение:                     |                                                                      |              | Ŀ     |           |        |          |         |               |                  |        |       |
| Особый статус:                     |                                                                      |              | Ŀ     |           |        |          |         |               |                  |        |       |
| Аванс Отчет о выполненной работе С | уточные (1) Проезд (2)                                               | Проживание   | Про   | чие расхо | ды     | Дополнит | ельно   | Денежны       | ые обязательства |        |       |
| Добавить 🔹 🛃 🗇                     | Установить аналитику ,                                               | дебета 👻     |       |           |        |          | Поиск   | (Ctrl+F)      |                  | ×      | Еще - |
| N Наименование расхода             | Доп. условие                                                         | Документ     |       |           |        | Даты     |         |               | Расходы          |        | Причи |
| 1 Суточные по                      | без доп. условий                                                     | Вид документ | та    |           |        | выезд:   | 30.07.3 | 2023          | плановые:        | 800,00 | )     |
| территории Российской              | командировкам на<br>герритории Российской Вся Россия (норматив Номер |              |       |           |        | приезд:  | 06.08.3 | 2023          | фактические:     | 800,00 | )     |
| Федерации                          | арации 100 рушей)                                                    |              |       |           |        | дней:    |         | 8             | принятые:        |        |       |
|                                    |                                                                      |              |       |           |        |          |         |               |                  |        |       |
|                                    |                                                                      |              |       |           |        |          |         |               |                  |        |       |

8. Вкладка «Проезд»

Указываете Вид, номер и дату документа, если было изменение стоимости проезда, то необходимо указать фактический расход, а также причину отклонения – уменьшение или увеличение стоимости проезда

| ← -            | 20      | Отчет о расход<br>Працесс                              | ах подотчетног               | о лица (создание) *        |                      |                          |                          |                                |                                        |                      |     |      |                                     |                                 |                                      |     | c <sup>o</sup> |
|----------------|---------|--------------------------------------------------------|------------------------------|----------------------------|----------------------|--------------------------|--------------------------|--------------------------------|----------------------------------------|----------------------|-----|------|-------------------------------------|---------------------------------|--------------------------------------|-----|----------------|
| Прове<br>Аванс | Отч     | акрыты Записать                                        | Провести<br>Суточные (1) Про | езд (2) Прохование Проч    | иавнение<br>не расхо | даккений Дополните       | Файлы<br>тьно Денежные   | обязательства                  |                                        |                      |     |      |                                     |                                 |                                      |     | Еще            |
| Доба           | SMT5-   | * * 30                                                 | Установить анал              | питику дебета • Счета-факт | уры -                | НДС не включен           | B CYMMY                  |                                |                                        |                      |     |      |                                     |                                 |                                      |     | ×              |
| N.             |         | Наименование расхода                                   | Вид транспорта               | Документ                   |                      | Даты                     |                          | Категория (план, факт)         | Расходы                                |                      | ндс | Пред | цъявлен счет-фактура (БСО)          | Причина отклонения              | Обеспечение                          | KΦO | КПС            |
| •              | 1       | Расходы по проезду:<br>железнодорожный<br>транспорт, - | Железнодорожный              | Вид документа<br>Номер     |                      | отравление:<br>прибытие: | 30.07.2023<br>30.07.2023 | Поезд, эконом<br>Поезд, эконом | плановые<br>фактические:               | 5 808,10<br>5 900,00 |     |      | Номер<br>Счет-фактура               | Удорожание стоимости<br>проезда | Выдача денежных<br>средств под отчет | 2   | 07080000       |
|                |         |                                                        |                              |                            |                      |                          |                          |                                | пранятые:                              |                      |     |      | Контрагент                          |                                 | -                                    |     |                |
| â              | 2       | Расходы по проезду:<br>железнодорожный<br>транспорт, - | Жепезнадорожный              | Вид документа<br>Номер     |                      | отравления<br>прибытие:  | 05.08.2023<br>05.08.2023 | Поезд, эконом<br>Поезд, эконом | плановые:<br>фактические:<br>принятые: | 5 347,90<br>5 347,90 |     |      | Номер<br>Счет-фактура<br>Контрагент |                                 | Выдача денежных<br>средств под отчет | 2   | 07080000       |
|                |         |                                                        |                              |                            |                      |                          |                          |                                |                                        |                      |     |      |                                     |                                 |                                      |     |                |
|                |         |                                                        |                              |                            |                      |                          |                          |                                |                                        |                      |     |      |                                     |                                 |                                      |     |                |
|                | -       |                                                        |                              |                            | _                    |                          |                          |                                |                                        | _                    | _   |      |                                     |                                 |                                      |     |                |
| Рактиче        | ciose t | асходы. 12                                             | 047.90 руб. Принят           | гые расходы.               | 0,00                 | руб                      |                          |                                |                                        |                      |     |      |                                     |                                 |                                      |     |                |

В случае добавления новой строки с расходом, которого не было в решении дополнит.расходы на проезд (аэроэкспресс) заполняются графы: наименование расхода, вид транспорта, Даты, Категория (план,факт), расходы фактические, валюта, причина отклонений, далее <u>обязательно</u> заполнить графы Источник финансирования, тема, смета, лицевой счет.

#### 9. Вкладка «Проживание»

Заполняете Вид, номер и дату документа, в категории выбираете нужный вид жилья, если было изменение стоимости проживания, то необходимо указать фактический расход, а также причину отклонения – уменьшение или увеличение стоимости

| +    | +       | Отчет о расход          | ах подотчетного л   | пица (создание)           |              |         |                |                        |                 |            |     |                               |         |                    |                     |
|------|---------|-------------------------|---------------------|---------------------------|--------------|---------|----------------|------------------------|-----------------|------------|-----|-------------------------------|---------|--------------------|---------------------|
| Осно | вное    | Задачи Мон.заметон      | Процесс             |                           |              |         |                |                        |                 |            |     |                               |         |                    |                     |
| Про  | вести и | аакрыты Записать        | Провести            | Создать на ос             | овании       | . 6     | • 🔒 Печал      | • 🖻 Orvetu •           | Фяйты           |            |     |                               |         |                    |                     |
| Аван | c On    | ет о выполненной работе | Суточные (2) Проезд | (4) Проживание (1) Прочи  | расход       | ы Дог   | онительно      | Денежные обязательства | Бухгалтерская о | терация    |     |                               |         |                    |                     |
| До   | бавить  | • • • 0                 | Установить аналити  | ку дебета • Счета-фактуры | - <u>нас</u> | не вкли | OHEH, B. CYMMY |                        |                 |            |     |                               |         |                    |                     |
| Ν    |         | Наименование расхода    | Условие проживания, | Документ                  | 🖪 д          | аты     |                | Категория (план, факт) | Расходы         |            | ндс | Предъявлен счет-фактура (БСО) | Baniora | Причина отклонения | Обеспечение         |
| ۲    | 1       | Расходы по найму        | Гостиница           | Вид документа             |              | . DC00  | 02.08.2023     |                        | плановые        | 300,00     | 0   | Номер                         | USD     |                    | Выдача денежных     |
|      |         | жилого помещения        | ТАДЖИКИСТАН         | Номер                     |              | Head.   | 05.08.2023     |                        | фактическ       | ie: 300,00 | 0   | Счет-фактура                  |         |                    | character and orver |
|      |         |                         | Таджикистан (Душан  | 2                         | A            | ной:    | 3,             | 0                      | принятые:       |            |     | Контрагент                    |         |                    |                     |
|      |         |                         |                     |                           |              |         |                |                        |                 |            |     |                               |         |                    |                     |
|      |         |                         |                     |                           |              |         |                |                        |                 |            |     |                               |         |                    |                     |
|      |         |                         |                     |                           |              |         |                |                        |                 |            |     |                               |         |                    |                     |
|      |         |                         |                     |                           |              |         |                |                        |                 |            |     |                               |         |                    |                     |
|      |         |                         |                     |                           |              |         |                |                        |                 |            |     |                               |         |                    |                     |
| - 4  |         |                         |                     |                           |              |         |                |                        |                 |            |     |                               |         |                    |                     |

В случае добавления новой строки с расходом, которого не было в решении – например, орг.взнос, заполняются графы: наименование расхода, условия проживания, Даты, Категория (план,факт), расходы фактические, валюта, причина отклонений, далее <u>обязательно</u> заполнить графы Источник финансирования, тема, смета, лицевой счет.

10. Вкладка «Прочие расходы»

Данная вкладка заполняется если были следующие расходы: орг.взнос (командировка РФ), в заграничных командировках – орг.взнос, медицинская страховка, виза. Необходимо указать вид, номер и дату документа, фактические расходы и причины отклонения.

| ← →        | 🗲 🔸 💥 Отчет о расходах подотчетного лица (создание) *                                       |                            |                    |                           |                  |                                   |            |                    |                                      |     |     |   |
|------------|---------------------------------------------------------------------------------------------|----------------------------|--------------------|---------------------------|------------------|-----------------------------------|------------|--------------------|--------------------------------------|-----|-----|---|
| Основное   | Основное Задачи Мои заметои Процесс                                                         |                            |                    |                           |                  |                                   |            |                    |                                      |     |     |   |
| Провести   | Провести и закрыть Записать Провести 👫 🦧 🧔 Создать на основании - 🛐 - 🔂 Печать - 🕲 Отчеты - |                            |                    |                           |                  |                                   |            |                    |                                      |     |     |   |
| Аванс      | Отчет о выполненной работе                                                                  | Суточные (2) Проезд (2)    | Проживание (2)     | Прочие расходы (1) 🛛      | 1ополнительно Де | нежные обязательства Бухгалтерска | ая операці | 19                 |                                      |     |     |   |
| Добавит    | ъ 🛉 🕹 👩                                                                                     | Установить аналитику де    | бета 👻 Счета-фа    | актуры - НДС не вклю      | чен в сумму      |                                   |            |                    |                                      |     |     |   |
| Ν          | Наименование расхода                                                                        | Документ                   | 🗒 Количество       | Расходы                   | ндс              | Предъявлен счет-фактура (БСО)     | Валюта     | Причина отклонения | Обеспечение                          | КΦО | КПС | K |
|            | 1                                                                                           | Вид документа              |                    | плановые:                 |                  | Номер                             |            |                    | Выдача денежных<br>средств под отчет |     |     |   |
|            |                                                                                             | Номер                      |                    | фактические:<br>принятые: |                  | Счет-фактура<br>Контрагент        |            |                    |                                      |     |     |   |
|            |                                                                                             |                            |                    |                           |                  |                                   |            |                    |                                      |     |     |   |
|            |                                                                                             |                            |                    |                           |                  |                                   |            |                    |                                      |     |     |   |
|            |                                                                                             |                            |                    |                           |                  |                                   |            |                    |                                      |     |     |   |
|            |                                                                                             |                            |                    |                           |                  |                                   |            |                    |                                      |     |     |   |
|            |                                                                                             |                            |                    |                           |                  |                                   |            |                    |                                      |     |     |   |
|            |                                                                                             |                            |                    |                           |                  |                                   |            |                    |                                      |     |     |   |
|            |                                                                                             |                            |                    |                           |                  |                                   |            |                    |                                      |     |     |   |
| Комментари | й:                                                                                          |                            |                    |                           |                  |                                   |            |                    |                                      |     |     |   |
| Отправит   | ъ на согласование                                                                           | Комментарий для следующего | исполнителя, описа | ние выполнения задачи     |                  |                                   |            |                    |                                      |     |     |   |
| 💿 Отпра    | вить на согласование                                                                        |                            |                    |                           |                  |                                   |            |                    |                                      |     |     |   |

В случае добавления новой строки с расходом, которого не было в решении заполняются графы: наименование расхода, условия проживания, Даты, Категория (план,факт), расходы фактические, валюта, причина отклонений, далее <u>обязательно</u> заполнить графы Источник финансирования, тема, смета, лицевой счет.

#### 11. Вкладка «Дополнительно»

Указываете руководителя - курирующего проректора, и руководителя подразделения, способ выдачи денежных средств – в безналичной форме

| 🗲 🔶 ☆ Отчет о расхода                  | ах подотчетного лица (создание) *                                                                                     |
|----------------------------------------|----------------------------------------------------------------------------------------------------|
| Основное Задачи Мои заметки П          | lpouecc                                                                                                    |
| Провести и закрыть Записать            | Провести 🦓 🔊 Создать на основании - 🖹 - 🖶 Печать - 🖻 Отчеты - 🖉 Файлы                                                 |
| Аванс Отчет о выполненной работе       | Суточные (2) Проезд (2) Проживание (2) Прочие расходы (1) Дополнительно Денежные обязательства Бухгалтерская операция |
| Способ выдачи денежных средств: в бе   | езналичной форме                                                                                                    |
| Курсы валют: USD                       | ) (курс: 96,5668, кратность: 1)                                                                                       |
| Утверждающий проректор/ректор:         | ЧЕРНИКОВА АЛЕВТИНА АНАТОЛЬЕВНА 🗸 🖉 Дата утверждения:                                                                  |
| Руководитель подразделения:            | Мясков Александр Викторович 🔹 🗗                                                                                       |
| Ответственный за проверку документов:  | · · ·                                                                                                    |
| Ответственный исполнитель бухгалтерии: |                                                                                                    |
|                                        |                                                                                                    |
|                                        |                                                                                                    |
|                                        |                                                                                                    |
| Комментарий:                           |                                                                                                    |
|                                        |                                                                                                    |
| Отправить на согласование              | омментарий для следующего исполнителя, описание выполнения задачи                                                     |
| 🐑 Отправить на согласование            |                                                                                                    |
|                                        |                                                                                                    |

12. Затем необходимо прикрепить подтверждающие документы во вкладке «Файлы». Файлы нужно крепить по порядку как в отчете (проезд, проживание, прочие расходы) все вместе или объединяя в категории, а не отдельно каждый документ. Документы лучше сканировать в следующем порядке: чек на проезд, билеты на проезд, посадочные талоны если авиатранспорт, чек на проживание, счет на проживание, прочие документы по проживанию, чек на прочие расходы, акт/квитанция на прочие расходы, прочие документы.)

После полного заполнения отчета и прикрепления файлов нажимаете кнопку «Отправить на согласование».

| 🗲 + 🏂 Отчет о расходах подотчетного лица (создание) *                                                                                                    | I ×  |
|----------------------------------------------------------------------------------------------------|------|
| Основное Процесс                                                                                                    |      |
| Провести и закрыть Записать Провести 🕼 🖨 Печать - 🗈 Сравнение движений 🖉 Файлы                                                                                                    | ?    |
| Подотчетное лицо: Дата: 09.08.2023 0:00:00 🗎                                                                                                    |      |
| Должность: 🖉 Организация: НИТУ МИСИС                                                                                                    |      |
| Подразделение:                                                                                                    |      |
| Особый статус:                                                                                                    |      |
| Аванс Отчет о выполненной работе Суточные (1) Проезд (2) Проживание Прочие расходы Дополнительно Денежные обязательства                                                                                                    |      |
| Документ - основание: Решение о командировании на территории Российской Федерации МС00-000468 от 17.07.2023 23: 🖉 Территория командирования: Российская Федерация Иностранное государ                                       | ство |
| Назначение аванса:                                                                                                    |      |
| Приложение: О документов на 📱 листах                                                                                                    |      |
| Документы выдачи аванса:                                                                                                    |      |
| Добавить 🛧 🔸                                                                                                    | це - |
| N Документ Сумма                                                                                                    |      |
|                                                                                                    |      |
|                                                                                                    |      |
|                                                                                                    |      |
| Фактические расходы: 12 047,90 руб. Принятые расходы: 0,00 руб.                                                                                                    |      |
| Комментарий: Ответственный: 🛛 🕨 Костояние оригинала неиз                                                                                                    |      |
| Отправить на согласование Комментарий для спедующего исполнителя, описание выполнения задачи ··· Текущий статус:<br>Отправить на согласование Комментарий для спедующего исполнителя, описание выполнения задачи ··· Создан |      |